## Aan de duivenmaatschappijen die de TIPES Master gebruiken.

Geachte functionarissen,

Zopas hebben we van de KBDB vernomen in welk soort bestand zij deze koppelingslijsten kunnen integreren in hun informatica systeem

De link die we creêerden met het XML bestand maakt het u gemakkelijk om het programma op te laden.

Klik op deze link :

https://www.cloud.motz.de/index.php/s/3gruxXLUnjqJ7rs

Vink setup.exe aan en klik vervolgens op download

Daarna komen er onderaan het blad een aantal keuzemogelijkheden:

|                                                                                                    | P . GC Branne second                                        |                                             | * * 0                      |  |  |
|----------------------------------------------------------------------------------------------------|-------------------------------------------------------------|---------------------------------------------|----------------------------|--|--|
| line hat have therein have being a statemeter ordern + i<br>a free part - part - | € Vrom level on Hil. +<br>Int []] Optim: +]                 | ъ • в •                                     | 1) (j Jun - Jun - Tan - B- |  |  |
| m <mark>o</mark> tz 🚥                                                                                                    | Tomme                                                       | Transmust are on said lived . A Reportantee |                            |  |  |
| •                                                                                                    |                                                             |                                             |                            |  |  |
| C themast a                                                                                                    |                                                             | + torroute                                  | KA VB Angeport             |  |  |
| M. married                                                                                                    |                                                             |                                             | Laws densing product       |  |  |
| Apatement                                                                                                    |                                                             |                                             | int to deviding privates   |  |  |
| Charles and                                                                                                    |                                                             |                                             | 4.04                       |  |  |
|                                                                                                    |                                                             |                                             |                            |  |  |
|                                                                                                    |                                                             |                                             |                            |  |  |
|                                                                                                    |                                                             |                                             |                            |  |  |
|                                                                                                    |                                                             |                                             |                            |  |  |
|                                                                                                    |                                                             |                                             |                            |  |  |
|                                                                                                    |                                                             |                                             |                            |  |  |
|                                                                                                    |                                                             |                                             |                            |  |  |
|                                                                                                    |                                                             |                                             |                            |  |  |
|                                                                                                    |                                                             |                                             |                            |  |  |
|                                                                                                    | awrthood - Webcherstein in eigen Laiwee                     |                                             |                            |  |  |
|                                                                                                    |                                                             |                                             |                            |  |  |
| District                                                                                                    | ent in nation inclusion and 10.45 MID from wheat works with | And Steel + Court a                         |                            |  |  |
| 553-5-5                                                                                                    |                                                             | International Internation                   | 9,30% +                    |  |  |

Kies voor run en volg de instructies

Open TIPES Clubmaster

|                                                                 | ties           |                                 |              |                    |                                                                                                    |                                                                                                    |       |
|-----------------------------------------------------------------|----------------|---------------------------------|--------------|--------------------|----------------------------------------------------------------------------------------------------|----------------------------------------------------------------------------------------------------|-------|
| Maatschappij<br>Liefhebber / Duiven<br>Lossingsplaatsen         | F3<br>F4<br>F5 | tie                             |              |                    |                                                                                                    |                                                                                                    |       |
| Vluchtinformatie                                                | F6             | t, Nr.                          | Postcode     | Woonpla            | 🏼 Ringnummer                                                                                                    | Elring                                                                                                    |       |
| Informatie uit CM / BA lezen<br>Informatie in CM / BA schrijven | F7<br>F8       | broekstraat 42<br>ieekstraat 40 | 1700<br>9308 | DILBEEK<br>GIJZEGE | BE-07-2106879<br>BE-07-3176388<br>BE-07-6324486<br>BE-08-6344594                                                                                                    | C90864FB<br>C90AA4E4<br>C90C24FD<br>C908E4FA                                                                                                    | 100 A |
| Export                                                          | 310            | Ringlijst 🕨                     | Alle Lie     | fhebber            | 44595                                                                                                    | C90BA4E0                                                                                                    |       |
| Sluiten                                                         | L              |                                 | gekoze       | n Liefhebb         | er 98426<br>95336                                                                                                    | C90A04F9<br>760C210F                                                                                                    |       |
|                                                                 |                |                                 |              |                    | BE-11-2013868                                                                                                    | 760E943A                                                                                                    |       |
|                                                                 |                |                                 |              |                    | BE-11-2013869                                                                                                    | 760E8CA1                                                                                                    |       |
|                                                                 |                |                                 |              |                    | BF-11-2087133                                                                                                    | TCOTOT / /                                                                                                    |       |
|                                                                 |                |                                 |              |                    | DE 11 200/100                                                                                                    | 760E9D44                                                                                                    |       |
|                                                                 |                |                                 |              |                    | BE-11-6003191                                                                                                    | 760E9D44<br>760E9A5F                                                                                                    |       |
|                                                                 |                |                                 |              |                    | BE-11-6003191<br>BE-11-6279487                                                                                                    | 760E9D44<br>760E9A5F<br>C90264FA                                                                                                    |       |
|                                                                 |                |                                 |              |                    | BE-11-6003191<br>BE-11-6279487<br>BE-11-6323401                                                                                                    | 760E9D44<br>760E9A5F<br>C90264FA<br>C90504FC                                                                                                    |       |
|                                                                 |                |                                 |              |                    | BE-11-6003191<br>BE-11-6279487<br>BE-11-6323401<br>BE-11-6323403                                                                                                    | 760E9D44<br>760E9A5F<br>C90264FA<br>C90504FC<br>C90604D9                                                                                                    |       |
|                                                                 |                |                                 |              |                    | BE-11-6003191<br>BE-11-6279487<br>BE-11-6323401<br>BE-11-6323403<br>BE-12-2001299                                                                                                    | 760E9D44<br>760E9A5F<br>C90264FA<br>C90504FC<br>C90604D9<br>76109868                                                                                                 |       |
|                                                                 |                |                                 |              |                    | BE-11-6003191<br>BE-11-6279487<br>BE-11-6323401<br>BE-11-6323403<br>BE-12-2001299<br>BE-12-2004353                                                                                                    | 760E9D44<br>760E9A5F<br>C90264FA<br>C90504FC<br>C90604D9<br>76109868<br>761096A3                                                                                     |       |
|                                                                 |                |                                 |              |                    | BE-11-6003191<br>BE-11-6279487<br>BE-11-6323401<br>BE-11-6323403<br>BE-12-2001299<br>BE-12-2004353<br>BE-12-2004376                                                                                                    | 760E9044<br>760E9A5F<br>C90264FA<br>C90504FC<br>C90604D9<br>76109668<br>761096A3<br>76109730                                                                         |       |
|                                                                 |                |                                 |              |                    | BE-11-6003191<br>BE-11-6279487<br>BE-11-6323401<br>BE-11-6323403<br>BE-12-2001299<br>BE-12-2004353<br>BE-12-2004376<br>BE-12-2004377                                                                                      | 760E9044<br>760E9A5F<br>C90264FA<br>C90504FC<br>C90604D9<br>76109688<br>761096A3<br>76109730<br>76109722                                                             |       |
|                                                                 |                |                                 |              |                    | BE-11-6003191<br>BE-11-6279487<br>BE-11-6323401<br>BE-11-6323403<br>BE-12-2001299<br>BE-12-2004353<br>BE-12-2004376<br>BE-12-2004377<br>BE-12-2004380                                                                     | 760E9044<br>760E9A5F<br>C90264FA<br>C90504FC<br>C90604D9<br>76109868<br>761096A3<br>76109730<br>76109702<br>76109705                                                 |       |
|                                                                 |                |                                 |              |                    | BE-11-6003191<br>BE-11-6003191<br>BE-11-6323401<br>BE-11-6323403<br>BE-12-2001299<br>BE-12-2004353<br>BE-12-2004376<br>BE-12-2004377<br>BE-12-2004380<br>BE-12-2004394                                                    | 760E9044<br>760E9A5F<br>C90264FA<br>C90504FC<br>C90604D9<br>76109868<br>761096A3<br>761097A30<br>76109705<br>76109705<br>7610984F                                    |       |
|                                                                 |                |                                 |              |                    | BE-11-6003191<br>BE-11-6003191<br>BE-11-6323401<br>BE-11-6323403<br>BE-12-2001299<br>BE-12-2004353<br>BE-12-2004376<br>BE-12-2004377<br>BE-12-2004380<br>BE-12-2004394<br>BE-12-2004656                                   | 760E9044<br>760E9A5F<br>C90264FA<br>C90504FC<br>C90604D9<br>76109683<br>761096A3<br>76109705<br>76109705<br>76109705<br>76109726                                     |       |
|                                                                 |                |                                 |              |                    | BE-11-6003191<br>BE-11-6279487<br>BE-11-6323401<br>BE-11-6323403<br>BE-12-2001299<br>BE-12-2004353<br>BE-12-2004377<br>BE-12-2004377<br>BE-12-2004380<br>BE-12-2004394<br>BE-12-200456<br>BE-12-2004657                   | 760E9D44<br>760E9A5F<br>C90264FA<br>C90504FC<br>C90604D9<br>76109868<br>761096A3<br>76109730<br>76109722<br>76109705<br>76109845<br>76109266<br>76109836             |       |
|                                                                 |                |                                 |              | ×                  | BE-11-6003191<br>BE-11-6279487<br>BE-11-6323401<br>BE-11-6323403<br>BE-12-2001299<br>BE-12-2004353<br>BE-12-2004377<br>BE-12-2004377<br>BE-12-2004380<br>BE-12-2004394<br>BE-12-2004656<br>BE-12-2004657<br>BE-12-2004661 | 760E9D44<br>760E9A5F<br>C90264FA<br>C90504FC<br>C90604D9<br>76109868<br>761096A3<br>76109730<br>76109722<br>76109705<br>76109756<br>76109266<br>76109836<br>76109862 |       |

Kies Liefhebber/ Duiven "U ziet de lijst van de liefhebbers"

Kies dan : Export  $\rightarrow$  Ringlijst  $\rightarrow$  alle liefhebbers

Klik op Alle Liefhebbers

| 🕥 – 📕 🕨 10062015 koppelingslijsten                    | ✓ 4y Search 10062015 koppelings    | slijs |
|-------------------------------------------------------|------------------------------------|-------|
| Drganize ▼ New folder                                 | I≡ ▼                               | C     |
| 🙀 Favorites                                           | Date modified Type Size            |       |
| Desktop 13938795.xml                                  | 9/06/2015 16:26 XML Document 20 KB |       |
| Downloads 30413439.xml                                | 9/06/2015 16:26 XML Document 4 KB  |       |
| Libraries<br>Documents<br>Music<br>Pictures<br>Videos |                                    |       |
| Computer                                              |                                    |       |
| File name: Lidnr.xml                                  |                                    |       |
| Save as type: Export XML (*.xml)                      |                                    | 8     |
|                                                       |                                    |       |
|                                                       |                                    |       |

U krijgt nu een scherm te zien waar u de bestanden kan opslaan.

Bewaar deze in een Map naar keuze. Klik save (of bewaren) en u ziet de bestanden van elke liehebber

Ga naar je email ; selecteer het email adres  $\rightarrow$  control@kbdb.be Kies  $\rightarrow$  Invoegen  $\rightarrow$  Bestanden als bijlage

Ga naar de map waar je juist de bestanden gesaved hebt Selecteer al deze bestanden door op al deze bestanden te klikken terwijl je de Shiftknop indrukt. klik dan op OPEN.

Ga naar het email adres, je ziet alle geselecteerde bestanden staan als bijlage en Verstuur

Voor hulp kan u terecht bij de distributeur van TIPES in België

## **SoftWorld**

12 rue A.Prinsstraat 12 1070 ANDERLECHT +32 2 520 24 02 +32 490 190 870

softworld@hotmail.be www.softworld.be